Vijay Balebail, Satyabrata Mishra

| Certification Matrix | Version              |
|----------------------|----------------------|
| Talend ETL Tool      | 7.x or higher        |
| Oracle JDBC          | ojdbc8.jar or higher |

Here is the overview of the install and configuration process to get Talend connected to ADWC

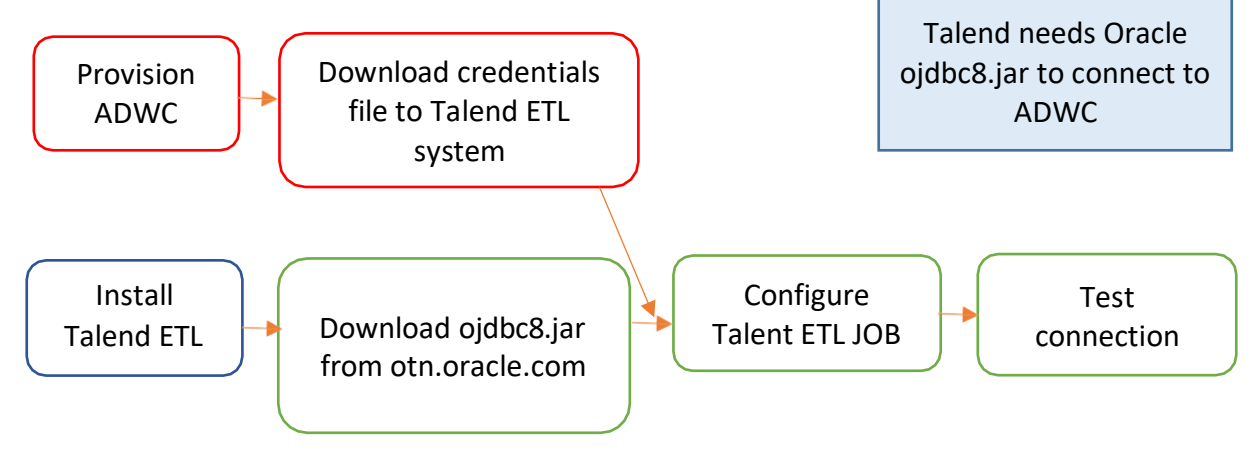

- 1. This document assumes that the Autonomous Data Warehouse has been provisioned and the corresponding client credentials.zip file has been downloaded to the system that has the Talend installed. For the Oracle documentation to provision ADW please check <u>here</u>. Also check <u>Downloading Client Credentials (Wallets)</u>.
- 2. Follow the instructions from the Talend documentation to install the software on the desktop. As a prerequisite make sure that you have installed the Oracle JDK and configured for <u>JDBC prerequisites.</u>
- 3. All connections to Autonomous Data Warehouse use certificate-based authentication and Secure Sockets Layer (SSL). Copy the client credentials file that you downloaded in step 1 to the system running the Talend ETL and uncompress it into a secure folder.
- 4. Download ojdbc8.jar from the Oracle website. You need it to connect Talend 7.x to ADW. If you currently have Talend 7.x installed check to see if ojdbc7.jar has been configured. You need to replace ojdbc7.jar with ojdbc8.jar You could still create an ETL job to load ojdbc8.jar (TLibraryLoad) in your Job Design Canvas, and override the existing ojdbc7.jar configuration.

- 5. The simpler solution is to go through a fresh install of Talend 7.x and configure ojdbc8.jar.Download the latest 18.3 JDBC Thin driver (ojdbc8.jar and ucp.jar) from Oracle Database 18c (18.3) JDBC Driver & UCP Downloads.
- 6. You also need the additional jars: oraclepki.jar, osdt\_core.jar, and osdt\_cert.jar for use with Oracle wallets. Include them in your classpath.
- 7. In the Talend studio, display the Module View navigate to Window → Show view... → search for "Module" → click Module.

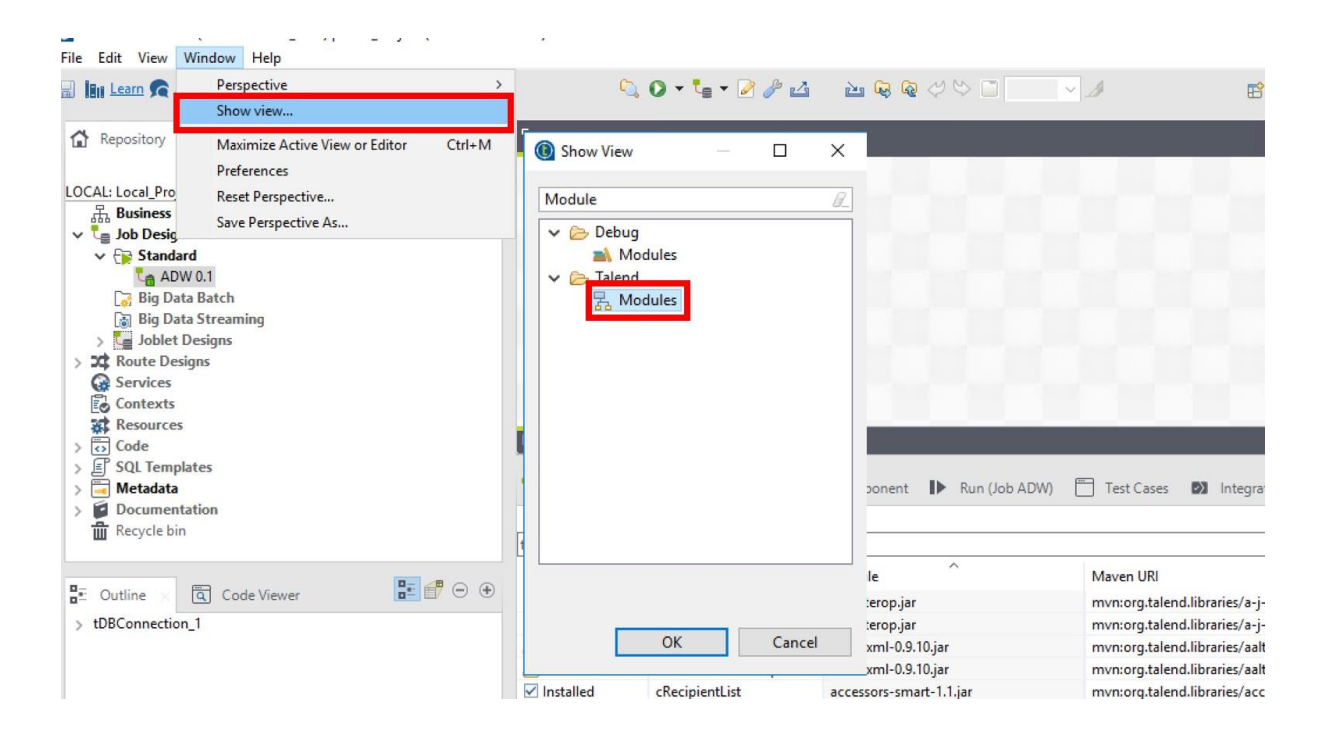

8. Search for ojdbc7.jar and click on

| _                                               |                    |              | Θ                                         | 6 |
|-------------------------------------------------|--------------------|--------------|-------------------------------------------|---|
|                                                 |                    |              |                                           |   |
|                                                 |                    |              |                                           |   |
|                                                 |                    |              |                                           |   |
|                                                 |                    |              |                                           |   |
|                                                 |                    |              |                                           |   |
|                                                 |                    |              |                                           |   |
|                                                 |                    |              |                                           |   |
|                                                 |                    |              |                                           |   |
|                                                 |                    |              |                                           |   |
|                                                 |                    |              |                                           |   |
|                                                 |                    |              |                                           |   |
|                                                 |                    |              |                                           |   |
| Server Explore                                  | r 🛃 Modules 🛛 🚦    | MDM Problems | 🚸 🗟 🕱 💆 🗕 🔿                               | 6 |
| ojdbc7                                          |                    |              |                                           | _ |
| Status                                          | Context            | Module       | Maven URI                                 |   |
| 🚯 Not installed                                 | tOracleLookupInput | ojdbc7.jar   | mvn:org.talend.libraries/ojdbc7/6.0.0/jar |   |
| 🕼 Not installed                                 | tOracleInput       | ojdbc7.jar   | mvn:org.talend.libraries/ojdbc7/6.0.0/jar | _ |
| A Not installed                                 | tOracleOutput      | ojdbc7.jar   | mvn:org.talend.libraries/ojdbc7/6.0.0/jar |   |
| A Not installed                                 | tOracleRow         | ojdbc7.jar   | mvn:org.talend.libraries/ojdbc7/6.0.0/jar |   |
| A Not installed tOracleConfiguration ojdbc7.jar |                    | ojdbc7.jar   | mvn:org.talend.libraries/ojdbc7/6.0.0/jar |   |

9. Browse to the directory where you downloaded ojdbc8.jar in step 4 to replace ojdbc7.jar If ojdbc7.jar is already installed, you will see error that the module is already installed.

|                                                                                                    | Install Module                                                                                                    |                                                                                                    |                                                                                                    |              |
|----------------------------------------------------------------------------------------------------|----------------------------------------------------------------------------------------------------|----------------------------------------------------------------------------------------------------|----------------------------------------------------------------------------------------------------|--------------|
|                                                                                                    | () Install a Module .                                                                                                    |                                                                                                    |                                                                                                    |              |
|                                                                                                    | Module File D:\cc<br>Default MVN URI mvn                                                                                                    | romeDownloads\ojdbc8.jar<br>:org.talend.libraries/ojdbc7/6.0.0/jar                                                                                                    |                                                                                                    |              |
|                                                                                                    | De                                                                                                    | etect the module install status                                                                                                    |                                                                                                    |              |
|                                                                                                    |                                                                                                    |                                                                                                    |                                                                                                    |              |
|                                                                                                    |                                                                                                    |                                                                                                    |                                                                                                    |              |
|                                                                                                    |                                                                                                    |                                                                                                    |                                                                                                    |              |
|                                                                                                    |                                                                                                    |                                                                                                    |                                                                                                    |              |
|                                                                                                    |                                                                                                    | ОК                                                                                                    | Cancel                                                                                                    |              |
| Job 🛃 Cont                                                                                                    | texts 🗝 Component 🌗 Rt                                                                                                    | In job 😤 Modules                                                                                                    | Cancel                                                                                                    | 9 💥 🖏 🔻 ⊡ ⊕  |
| ີອ Job 🛃 Cont                                                                                                    | texts <b>Hoj</b> Component <b>IP</b> Ri                                                                                                    | In job 者 Modules                                                                                                    | Cancel                                                                                                    | 3 💥 🗍 🔻 ⊝ ⊕  |
| job 💽 Cont<br>ojdbc<br>Status                                                                                                    | texts +6y Component ∎> Kt<br>Context                                                                                                    | In job 75 Modules                                                                                                    | Cancel                                                                                                    | 3 ▓ Ū ♥ ⊙ ⊕  |
| Job 💽 Cont<br>ojdbc<br>Status<br>Mot installed                                                                                                    | texts +g Component   > Ru<br>Context<br>tOracleInput                                                                                                    | OK<br>In job & Modules<br>Module<br>ojdbc7.jar                                                                                                    | Cancel                                                                                                    |              |
| te Job € Cont<br>ojdbc<br>Status<br>▲ Not installed<br>▲ Not installed                                                                                                    | texts Poy Component IP Rt<br>Context<br>tOracleInput<br>tOracleRow                                                                                                    | OK<br>an job <u>&amp; Modules</u><br>Module<br>ojdbc7.jar<br>ojdbc7.jar                                                                                                    | Cancel                                                                                                    | • • • • •    |
| Ge Job € Cont<br>ojdbc<br>Status<br>▲ Not installed<br>▲ Not installed<br>▲ Not installed                                                                                                    | texts Pg Component P Rt<br>Context<br>tOracleInput<br>tOracleRow<br>tOracleOutputBulkExec                                                                                                    | OK<br>Module<br>ojdbc7.jar<br>ojdbc7.jar                                                                                                    | Cancel                                                                                                    | • ₩ Ū, ♥ ⊙ ⊕ |
| Legiple Cont<br>ojdbc<br>Status<br>▲ Not installed<br>▲ Not installed<br>④ Not installed                                                                                                    | Context<br>Context<br>tOracleInput<br>tOracleOutputBulkExec<br>ORACLE_12                                                                                                    | Module ^<br>ojdbc7.jar<br>ojdbc7.jar<br>ojdbc7.jar                                                                                                    | Cancel                                                                                                    | ·            |
| Job Cont<br>ojdbc<br>Status<br>Mot installed<br>Not installed<br>Not installed<br>Mot installed<br>Mot installed                                                                                                    | Context<br>Context<br>tOracleInput<br>tOracleRow<br>tOracleOutputBulkExec<br>ORACLE_12<br>tCreateTable                                                                                                    | OK<br>Module<br>ojdbc7.jar<br>ojdbc7.jar<br>ojdbc7.jar<br>ojdbc7.jar                                                                                                    | Cancel & Aven URI<br>Maven URI<br>mvn:org.talend.libraries/ojdbc7/6.0.0/jar<br>mvn:org.talend.libraries/ojdbc7/6.0.0/jar<br>mvn:org.talend.libraries/ojdbc7/6.0.0/jar<br>mvn:org.talend.libraries/ojdbc7/6.0.0/jar                                                                                                    | 3 X Ū ♥ ⊖ ⊕  |
| Job Cont<br>ojdbc<br>Status<br>Mot installed<br>Not installed<br>Not installed<br>Mot installed<br>Mot installed<br>Mot installed                                                                                                    | Context<br>Context<br>tOracleInput<br>tOracleRow<br>tOracleOutputBulkExec<br>ORACLE_12<br>tCreateTable<br>tCreateTable                                                                                                    | OK<br>Module<br>ojdbc7.jar<br>ojdbc7.jar<br>ojdbc7.jar<br>ojdbc7.jar<br>ojdbc7.jar                                                                                                    | Cancel & & & & & & & & & & & & & & & & & & &                                                                                                    |              |
| job € Cont<br>ojdbc Status     Not installed     Not installed     Not installed     Not installed     Not installed     Not installed     Not installed     Not installed     Not installed     Not installed                                                                                                    | Context<br>Context<br>tOracleInput<br>tOracleRow<br>tOracleOutputBulkExec<br>ORACLE_12<br>tCreateTable<br>tAmazonOracleOutput<br>tOracleSP                                                                                                    | OK<br>Module<br>ojdbc7.jar<br>ojdbc7.jar<br>ojdbc7.jar<br>ojdbc7.jar<br>ojdbc7.jar                                                                                                    | Cancel                                                                                                    |              |
| C Job € Cont<br>ojdbc<br>Status<br>A Not installed<br>A Not installed<br>Not installed<br>Not installed<br>A Not installed<br>A Not installed<br>A Not installed<br>A Not installed<br>A Not installed<br>A Not installed<br>A Not installed                                                                                                    | Context         Context           Context         tOracleInput           tOracleRow         tOracleOutputBulkExec           ORACLE_12         tCreateTable           tAmazonOracleOutput         tOracleSP           tOracleSCDELT         tOracleSCDELT                                                                                                    | OK<br>Module<br>ojdbc7.jar<br>ojdbc7.jar<br>ojdbc7.jar<br>ojdbc7.jar<br>ojdbc7.jar<br>ojdbc7.jar                                                                                                    | Cancel                                                                                                    |              |
| Job Cont<br>ojdbc<br>Status<br>Mot installed<br>Mot installed<br>Not installed<br>Not installed<br>Not installed<br>Not installed<br>Mot installed<br>Mot installed<br>Mot installed<br>Mot installed<br>Mot installed<br>Mot installed                                                                                                    | Context<br>Context<br>Context<br>tOracleInput<br>tOracleRow<br>tOracleOutputBulkExec<br>ORACLE_12<br>tCreateTable<br>tAmazonOracleOutput<br>tOracleSVP<br>tOracleBulkExec                                                                                                    | Module<br>ojdbc7.jar<br>ojdbc7.jar<br>ojdbc7.jar<br>ojdbc7.jar<br>ojdbc7.jar<br>ojdbc7.jar<br>ojdbc7.jar<br>ojdbc7.jar<br>ojdbc7.jar                                                                                                    | Cancel                                                                                                    |              |
| Job Cont<br>ojdbc<br>Status<br>Mot installed<br>Mot installed<br>Not installed<br>Not installed<br>Not installed<br>Not installed<br>Not installed<br>Mot installed<br>Mot installed<br>Mot installed<br>Mot installed<br>Mot installed<br>Mot installed                                                                                                    | Context<br>Context<br>tOracleInput<br>tOracleRow<br>tOracleOutputBulkExec<br>ORACLE_12<br>tCreateTable<br>tAmazonOracleOutput<br>tOracleSDELT<br>tOracleBulkExec<br>tAmazonOracleRow                                                                                                    | OK<br>Module<br>ojdbc7.jar<br>ojdbc7.jar<br>ojdbc7.jar<br>ojdbc7.jar<br>ojdbc7.jar<br>ojdbc7.jar<br>ojdbc7.jar<br>ojdbc7.jar<br>ojdbc7.jar<br>ojdbc7.jar                                                                                                    | Cancel<br>Maven URI<br>mvn:org.talend.libraries/ojdbc7/6.0.0/jar<br>mvn:org.talend.libraries/ojdbc7/6.0.0/jar<br>mvn:org.talend.libraries/ojdbc7/6.0.0/jar<br>mvn:org.talend.libraries/ojdbc7/6.0.0/jar<br>mvn:org.talend.libraries/ojdbc7/6.0.0/jar<br>mvn:org.talend.libraries/ojdbc7/6.0.0/jar<br>mvn:org.talend.libraries/ojdbc7/6.0.0/jar<br>mvn:org.talend.libraries/ojdbc7/6.0.0/jar |              |
| Job Cont<br>ojdbc<br>Status<br>Mot installed<br>Not installed<br>Not installed<br>Not installed<br>Not installed<br>Not installed<br>Not installed<br>Not installed<br>Not installed<br>Not installed<br>Not installed<br>Not installed<br>Not installed<br>Not installed<br>Not installed<br>Not installed                                                                                      | texts         +Of         Component         I         Ru           Context         tOracleInput         tOracleRow         tOracleOutputBulkExec         ORACLE_12         tCreateTable         tAmazonOracleOutput         tOracleSCP         tOracleSCP         tOracleSCDELT         tOracleSCD         tOracleSCD | OK<br>Module<br>ojdbc7.jar<br>ojdbc7.jar<br>ojdbc7.jar<br>ojdbc7.jar<br>ojdbc7.jar<br>ojdbc7.jar<br>ojdbc7.jar<br>ojdbc7.jar<br>ojdbc7.jar<br>ojdbc7.jar<br>ojdbc7.jar                                                                                                    | Cancel                                                                                                    |              |
| Job Cont<br>ojdbc<br>Status<br>Mot installed<br>Not installed<br>Not installed<br>Not installed<br>Not installed<br>Not installed<br>Not installed<br>Not installed<br>Not installed<br>Not installed<br>Not installed<br>Not installed<br>Not installed<br>Not installed<br>Not installed<br>Not installed<br>Not installed<br>Not installed                                                    | Context     Context       Context     Context       tOracleInput     tOracleRow       tOracleOutputBulkExec     ORACLE_12       tCreateTable     tAmazonOracleOutput       tOracleSCDELT     tOracleSCDELT       tOracleSCD     tAmazonOracleRow       tOracleSCD     tAmazonOracleInput                                                                                                    | OK<br>Module<br>ojdbc7.jar<br>ojdbc7.jar<br>ojdbc7.jar<br>ojdbc7.jar<br>ojdbc7.jar<br>ojdbc7.jar<br>ojdbc7.jar<br>ojdbc7.jar<br>ojdbc7.jar<br>ojdbc7.jar<br>ojdbc7.jar<br>ojdbc7.jar<br>ojdbc7.jar                                                                                                    | Cancel                                                                                                    |              |
| Job Cont<br>ojdbc<br>Status<br>Mot installed<br>Mot installed<br>Not installed<br>Not installed<br>Not installed<br>Not installed<br>Not installed<br>Not installed<br>Not installed<br>Not installed<br>Not installed<br>Not installed<br>Mot installed<br>Not installed<br>Not installed<br>Not installed<br>Not installed<br>Not installed<br>Not installed<br>Not installed<br>Not installed | Component         Port         Rt           Context         Context         Context           tOracleInput         tOracleRow         Context           tOracleOutputBulkExec         ORACLE_12         CreateTable           tAmazonOracleOutput         tOracleSP         tOracleSCDELT           tOracleSCDELT         tOracleSCD         tAmazonOracleRow           tOracleSCD         tAmazonOracleNut         tELTOracleMap                                                                                                    | OK       an job     #a       Module     ^       ojdbc7.jar     ojdbc7.jar       ojdbc7.jar     ojdbc7.jar       ojdbc7.jar     ojdbc7.jar       ojdbc7.jar     ojdbc7.jar       ojdbc7.jar     ojdbc7.jar       ojdbc7.jar     ojdbc7.jar       ojdbc7.jar     ojdbc7.jar       ojdbc7.jar     ojdbc7.jar       ojdbc7.jar     ojdbc7.jar       ojdbc7.jar     ojdbc7.jar | Cancel                                                                                                    |              |

10. Once the ojdbc8.jar driver is loaded, you can now create a Metadata DB connection. Click Metadata → Database Connection → Create Connection.

| New Datab   | ase Connection on repository - Step 1/2<br>visable to leave the purpose blank. | ×     |
|-------------|--------------------------------------------------------------------------------|-------|
| Name        | ADWC_test                                                                      |       |
| Purpose     |                                                                                |       |
| Description |                                                                                | ^     |
| Author      | user@talend.com                                                                |       |
| ocker       |                                                                                |       |
| /ersion     | 0.1                                                                            | Mm    |
| tatus       |                                                                                |       |
| ath         |                                                                                | Selec |
|             | 3                                                                              |       |
|             |                                                                                |       |
|             |                                                                                |       |
|             |                                                                                |       |
|             |                                                                                |       |
|             |                                                                                |       |
|             |                                                                                |       |
|             |                                                                                |       |
|             |                                                                                |       |
|             |                                                                                |       |
|             |                                                                                |       |
|             |                                                                                |       |
|             |                                                                                |       |
|             |                                                                                |       |

Enter connection name and click next.

11. Choose Oracle Custom driver, enter the login username and password. And enter the jdbc url. Here is a sample syntax/example:

## jdbc:oracle:thin:@(description=(address=(protocol=tcps)(port=1522 )(host=adwcHostName))(connect\_data=(service\_name=serviceName))(security=(my\_wallet \_\_directory=/your wallet/wallet-directory-path))

Note- in the my\_wallet\_directory you have to use your complete wallet directory path.

Add the following in "Additional Parameters"

```
javax.net.ssl.trustStoreType=SSO & javax.net.ssl.keyStoreType=SSO
```

Enable check box for "Use Encryption" and "Need Client Authentication". Enter the full path for the cwallet.sso file extracted from the credentials.zip in step 1 and add it to the TrustStore and KeyStore parameters. Password is not required for the cwallet.sso file. Click "Test Connection".

For the first time you "Test Connection" a pop-up window will appear that will ask for more jar files to be installed. Click "Download and Install All Modules Available".

| Database Connection   |                                           |                |                  |                                           |                          |                       |
|-----------------------|-------------------------------------------|----------------|------------------|-------------------------------------------|--------------------------|-----------------------|
| New Database Connect  | tion on repository - Step 2/2<br>becified |                |                  |                                           |                          |                       |
| DB Type Oracle Custom |                                           |                |                  |                                           |                          | <b></b>               |
| Db Version            | Oracle 12                                 |                |                  |                                           |                          | -                     |
| Login 😡               | TALEND                                    |                |                  |                                           |                          |                       |
| Password              | •••••                                     |                |                  |                                           |                          |                       |
| String of Connection  | t=adwc.uscom-east-1.oraclecloud.c         | om)(port=15    | i22))(connect_da | ita=(service_name=yk2ddvkx2pyiekt_partner | s_medium.adwc.oracleclou | id.com)))             |
| Schema                |                                           | -              |                  |                                           |                          |                       |
| Additional parameters | javax.net.ssl.twetStoreTunge_SSOBija      | uav not eel ke | 122-constants    |                                           |                          |                       |
| Encountion            | Checking co                               | nnection       |                  |                                           |                          |                       |
| Jar ^                 | Required by component                     | Required       | License          | Maven URI                                 | More information         | Action                |
| oraclepki.jar         | Current Operation                         |                | OTN              | mvn:com.oracle.jdbc/oraclepki/12          | http://www.oracle.com/   | Download an           |
| osdt_cert.jar         | Current Operation                         | ✓              | OTN              | mvn:com.oracle.jdbc/osdt_cert/12          | http://www.oracle.com/   | Download an           |
|                       |                                           |                |                  |                                           |                          |                       |
| Ľ                     |                                           |                |                  | ⊆lose                                     | Download a               | ınd install all modul |
|                       |                                           |                |                  | < <u>B</u> ack <u>N</u> ext >             | <u> </u>                 | Cancel                |

12. Click "Test Connection" again.

| Database Connection       |                                                                                                    |              |
|---------------------------|----------------------------------------------------------------------------------------------------|--------------|
| New Database Connec       | tion on repository - Step 2/2                                                                                                    |              |
| Define the connection pa  | lameters                                                                                                    |              |
| DB Type Oracle Custom     |                                                                                                    | •            |
|                           |                                                                                                    |              |
| Db Version                | Oracle 12                                                                                                    |              |
| Login                     | TALEND                                                                                                    |              |
| Password                  | •••••                                                                                                    |              |
| String of Connection      | $t=adwc.uscom-east-1.oraclecloud.com)(port=1522))(connect_data=(service_name=yk2ddvlov2pyiekt_partners_medium.adwc.oraclecloud.com)(port=1522))(connect_data=(service_name=yk2ddvlov2pyiekt_partners_medium.adwc.oraclecloud.com)(port=1522))(connect_data=(service_name=yk2ddvlov2pyiekt_partners_medium.adwc.oraclecloud.com)(port=1522))(connect_data=(service_name=yk2ddvlov2pyiekt_partners_medium.adwc.oraclecloud.com)(port=1522))(connect_data=(service_name=yk2ddvlov2pyiekt_partners_medium.adwc.oraclecloud.com)(port=1522))(connect_data=(service_name=yk2ddvlov2pyiekt_partners_medium.adwc.oraclecloud.com)(port=1522))(connect_data=(service_name=yk2ddvlov2pyiekt_partners_medium.adwc.oraclecloud.com)(port=1522))(connect_data=(service_name=yk2ddvlov2pyiekt_partners_medium.adwc.oraclecloud.com)(service_name=yk2ddvlov2pyiekt_partners_medium.adwc.oraclecloud.com)(service_name=yk2ddvlov2pyiekt_partners_medium.adwc.oraclecloud.com)(service_name=yk2ddvlov2pyiekt_partners_medium.adwc.oraclecloud.com)(service_name=yk2ddvlov2pyiekt_partners_medium.adwc.oraclecloud.com)(service_name=yk2ddvlov2pyiekt_partners_medium.adwc.oraclecloud.com)(service_name=yk2ddvlov2pyiekt_partners_medium.adwc.oraclecloud.com)(service_name=yk2ddvlov2pyiekt_partners_medium.adwc.oraclecloud.com)(service_name=yk2ddvlov2pyiekt_partners_medium.adwc.oraclecloud.com)(service_name=yk2ddvlov2pyiekt_partners_medium.adwc.oraclecloud.com)(service_name=yk2ddvlov2pyiekt_partners_medium.adwc.oraclecloud.com)(service_name=yk2ddvlov2pyiekt_partners_medium.adwc.oraclecloud.com)(service_name=yk2ddvlov2pyiekt_partners_medium.adwc.oraclecloud.com)(service_name=yk2ddvlov2pyiekt_partners_medium.adwc.oraclecloud.com)(service_name=yk2dvlov2pyiekt_partners_medium.adwc.oraclecloud.com)(service_name=yk2dvlov2pyiekt_partners_medium.com)(service_name=yk2dvlov2pyiekt_partners_medium.com)(service_name=yk2dvlov2pyiekt_partners_medium.com)(service_name=yk2dvlov2pyiekt_partners_medium.com)(service_name=yk2dvlov2pyiekt_partners_medium.com)(service_name=yk2dvlov2pyiekt_partners_medium.com)(serv$ | l.com)))     |
| Schema                    |                                                                                                    |              |
| Additional parameters     | javax.net.ssl.trustStoreType=SSO&javax.net.ssl.keyStoreType=SSO                                                                                                    | E            |
|                           |                                                                                                    |              |
| Encryption                |                                                                                                    |              |
| <b>Use SSL Encryption</b> | 1                                                                                                    |              |
|                           |                                                                                                    |              |
| Trust Store Path          | M:/talend/credentials/cwallet.sso Trust Store Password ••                                                                                                    |              |
| Veed Client Aut           | hentication                                                                                                    |              |
|                           |                                                                                                    |              |
| Key Store Path            | A:/talend/credentials/cwallet.sso Browse Key Store Password                                                                                                    |              |
| Disable CBC Pro           | tection                                                                                                    |              |
|                           | "                                                                                                    |              |
|                           |                                                                                                    | ,            |
|                           | Test                                                                                                    | connection v |
|                           | Check Connection                                                                                                    |              |
|                           |                                                                                                    |              |
|                           | "ADWC_test" connection successful.                                                                                                    |              |
|                           |                                                                                                    |              |
|                           |                                                                                                    |              |
|                           |                                                                                                    |              |
| Linute installer drives   |                                                                                                    |              |
| riow to install a driver  |                                                                                                    |              |
|                           |                                                                                                    |              |
|                           |                                                                                                    |              |
|                           |                                                                                                    |              |
|                           | < <u>Back</u> <u>N</u> ext > <u>Finish</u>                                                                                                    | Cancel       |

A message box will appear indicating that the connection was successful. You have now successfully validated a connection from Talend 7.x to ADW. You could use this DbConnection object in your job design canvas to connect to ADW

13. If you want to execute job from different source, initialize the Database connection with in the ETL job as pre job to run the job successfully.